## 如何使用互联网直通模式

※此功能只适用于固件版本为 F19BAW3AW2.00.02 或更高的 FlashAir™ W-02 系列。

通过使用 FlashAir™的互联网直通模式,可以借由其它接入点连接至互联网,进而同时访问互 联网与 Flashair™。

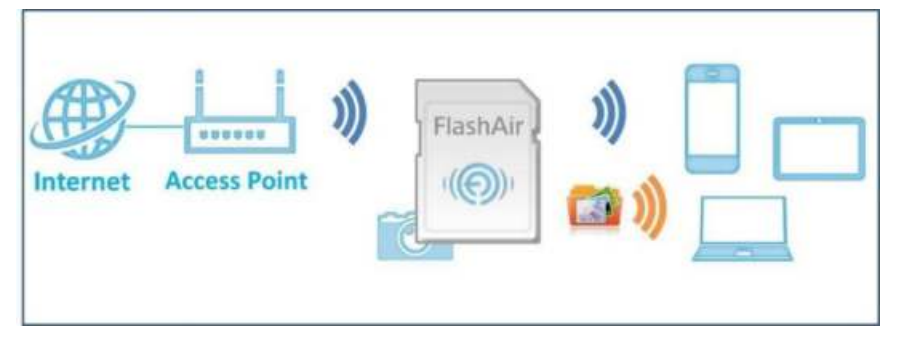

在互联网直通模式下,可以浏览和下载 FlashAir™中储存的数据。

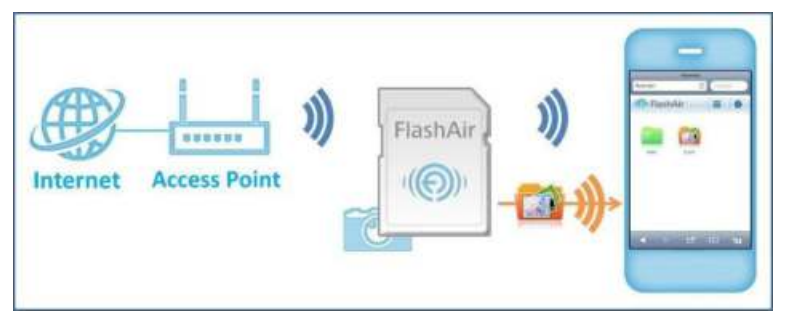

不需要改变智能手机或者有 Wi-Fi®功能的设备的网络设置,就可以将图片从 FlashAir™上传 至社交网络。

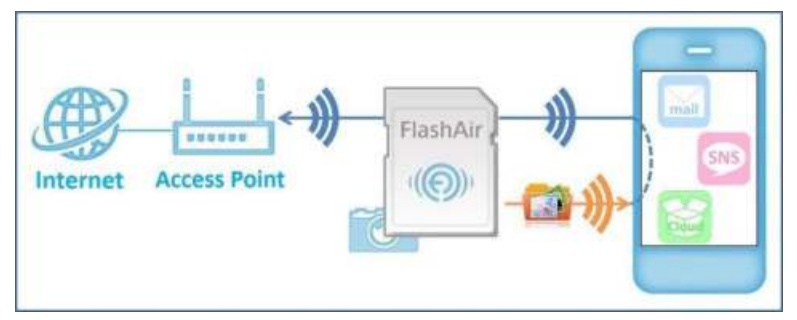

设备连接至 FlashAir™后,也可以访问互联网上的网站。

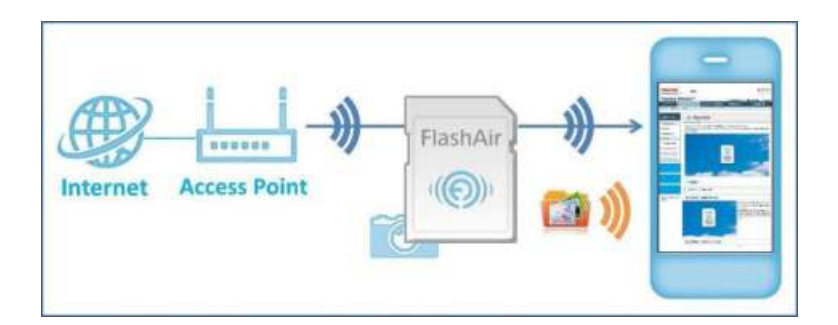

## 设定方法

## 1.在智能手机和平板上使用应用软件设置互联网直通模式。

※安卓的应用软件暂不支持互联网直通模式的设置,请在应用软件支持之前,使用 FlashAir™ 设置工具(Ver2.02 及以上版本)完成该模式的功能设置。

※此方式仅适用于完成初始设置的无线设备(例如:智能手机)。

|           | 20       | *         |     | ••••• q | POLIKIM OG    | 9:15<br>设置 | • 78%   | - | < 设置                     | Wi-Fi          | 0 73%          | <br>IR | •• 49 | 100 M | 3G<br>A "flas | 10:<br>shair_<br>余入 | pa<br>samp<br>密码 | ole"89 | <b>8</b> 码 | 73%<br>11 | αλ |
|-----------|----------|-----------|-----|---------|---------------|------------|---------|---|--------------------------|----------------|----------------|--------|-------|-------|---------------|---------------------|------------------|--------|------------|-----------|----|
| <b>``</b> | Facelane |           |     |         | 飞行模式<br>Wi-Fi |            | 〇<br>美術 |   | Wi-Fi<br>西取网络            |                |                | 8      | 码     |       |               |                     |                  | •      |            |           | 3  |
|           |          | Ø         |     | *       | 蓋牙<br>蜂窝移动    | 网络         | 关闭      | > | Chinutiet<br>flashair_sa | Imple          | হ ()<br>• = () |        |       |       |               |                     |                  |        |            |           |    |
|           | (1)      |           |     | 0       | 个人热点          |            | 关闭      | > | 其他                       |                |                | 1      | 2     | 3     | 4             | 5                   | 6                | 7      | 8          | 9         | 0  |
| EHD2      |          | App Store |     |         | 运营商           |            | 中国联通    | 2 |                          |                |                |        | 7     |       | ;             | (                   | )                | \$     | 8          | 0         |    |
|           | G        | -         |     |         |               |            |         |   | 询问是否加入的                  | 月络             |                |        |       | 1     |               | 1                   |                  | F.     |            | 18        | a  |
|           | $\times$ |           |     | C       | 通知中心          |            |         | 5 | 将自动加入已知网                 | 格, 如果没有<br>网络。 | 已知网络,将         |        |       |       |               | 1                   | 1                |        | -          | 21        | ~  |
| 100       | THE O    | Sater     | 416 | 8       | 控制中心          |            |         | > | Par a serie to service   | 1999           |                | 3      | ABC   |       |               | spa                 | ce               |        |            | Joir      |    |

\* 屏幕所显示的内容与具体操作取决于用户所使用的设备,具体请参考各个设备的使用手册。 如使用安卓设备,请直接打开 FlashAir™用应用软件,并使用该软件连接至产品。 (4) 在"设置"菜单中找到"互联网直通模式",进入"互联网直通模式"并输入接入点的 SSID 名称 与接入密码,选择"完成"。.

| ••••• ≑≊≋ă ♥ 10:09<br>flashair_sample | • 70% | •••••• •SRE * | 11:04<br>设置 | ● 64% ■D<br>完成 | ••••• ب<br>زيرية | ana v | 11.0<br>FlashA | s<br>iri设置 |                        | 1 | 完成  |
|---------------------------------------|-------|---------------|-------------|----------------|------------------|-------|----------------|------------|------------------------|---|-----|
|                                       | -     | 权用            |             |                | 五联邦              | (AMA) |                |            |                        | Ì | 0   |
|                                       | Nº C  | 缩略图视图         |             | -              | SSID             | ſ     | ToshibaR       | louters    | SSID                   | 1 |     |
|                                       | ST.   | 文件央视图         |             |                | 密码               | L     |                |            |                        | j |     |
|                                       | 1.564 | 自动刷新          |             | $\bigcirc$     |                  |       |                |            |                        |   |     |
|                                       |       | FLASHAIR      |             |                | QW               | E I   | RT             | ΥL         | J                      |   | P   |
|                                       |       | FlashAir卡设置   | 1           | >              |                  | And   |                |            |                        |   |     |
|                                       |       | 互联网直通模:       | it.         |                | A                | SD    | FG             | н          | J                      | K | L   |
| ()                                    |       | 技术支持          |             | '              | $\Diamond$       | Z X   | C V            | в          | YUIOP<br>HJKL<br>BNM ® |   |     |
| =                                     | 选择    | 帮助            |             |                | 123              |       | spa            | ce         |                        | D | one |

图片是 iPhone®上的显示。

## 2.使用个人电脑设置互联网直通模式\*

\*操作系统: Windows® XP, Windows Vista®, Windows® 7, Windows® 8, or Mac OS® X (v10.6.8 及以上版本)

(1) 打开 FlashAir™ 配置软件 (Ver2.02 及以上版本), 点选"网络设置"。

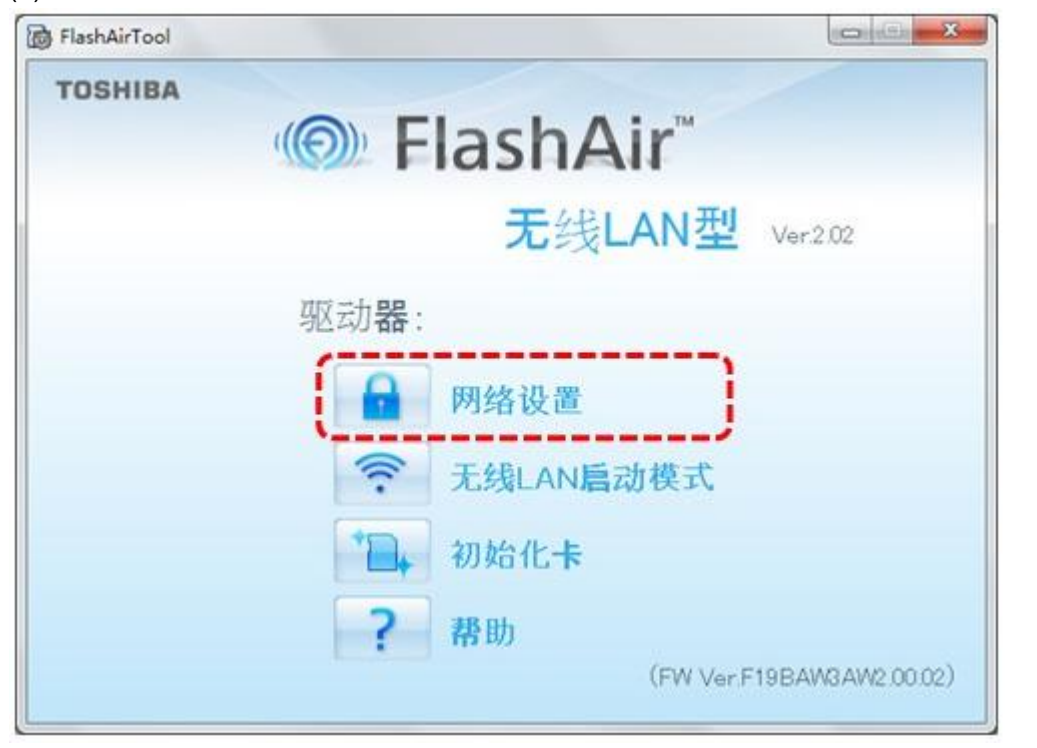

(2) 勾选"启用"internet pass thru mode"", 输入接入点 SSID 的名称与接入密码, 点选"应用" 按键完成设置。

|     | 网络                         | 行行置               | ?     |
|-----|----------------------------|-------------------|-------|
|     | FlashAir连接设置               |                   | 11155 |
|     | FlashAir SSID              | my_flashair       |       |
|     | 🔒 FlashAir 密码              | ****              |       |
|     | 🤶 重定向功能                    | I ON OFF          |       |
| (O) | 🔲 使用相同的网络设置,即              | 便存储卡已格式化          |       |
|     | ── 启用 ~ internet pass thru | mode"             | _     |
|     | 设置互联网连接接入点的SSI             | D和密码。             |       |
|     | □ 接入点SSID                  | ToshibaRouterSSID |       |
|     | 局 接入点密码                    | ****              |       |